## Computing

## Wie kann ich in Windows 10 beim Start des Foxit Readers den ständig auftauchenden Absturzbericht beheben oder entfernen?

- In manchen Fällen kann es sein, dass beim **Starten** des Foxit Readers zum Anzeigen von **PDF-Dateien regelmäßig** ein Absturzbericht angezeigt wird.
- Schließen Sie den Absturzbericht-Dialog, indem Sie auf Nicht senden oder Senden klicken.
- Nachdem sich der Foxit Reader geöffnet hat, wählen Sie links oben den Reiter **Datei** aus.
- Klicken Sie links auf **Einstellungen** (es öffnet sich der Einstellungen-Dialog).
- Wählen Sie in diesem Dialog links den obersten Eintrag Allgemein.
- Nehmen Sie im Bereich Anwendungsstart die beiden Häkchen Startseite anzeigen und Werbung anzeigen heraus.
- Wenn Sie nun auf **OK** klicken und den Foxit Reader neu starten, sollte das **Problem** behoben sein und der Absturzbericht nicht mehr auftauchen.

Eindeutige ID: #1471 Verfasser: Christian Steiner Letzte Änderung: 2016-11-08 12:29